# How to Refund Credit Card using Credit Requests

Last Modified on 09/23/2024 2:27 pm EDT

#### Overview

Credit card refunds can be done from a credit memo ONLY. It is not possible to refund unapplied cash back to a credit card. The steps below walk through requesting, creating and applying the unapplied cash refund using a credit memo starting with a Credit Request.

# **Creating a Refund from a Credit Request**

The steps below assume there is unapplied cash on the customer account that needs to be refunded back to the customer using their credit card for the refund.

Selecting an Unapplied Cash for Refund

1. The unapplied cash on the customer will need to be moved to the Customer Refund GL Account. Right click on Unapplied cash – Click on Apply

| Diamond Pizza<br>Diamond Pizza<br>2600 ROCKSII<br>ADDED IN MA<br>Garfield Heigh<br>(330) 555-454<br>RASTESTONE | a<br>- 650-Main<br>DE RD<br>IN<br>IN<br>IS, OH 44125<br>IS<br>@GMAIL.COM |          |                     | Balance Due:<br>Last Statemen<br>Last Late Fee:<br>Total Active R<br>Customer Typ<br>Customer Sinc<br>Salesperson:<br>Last Payment<br># of Disp Last | t Date:<br>MR :<br>AR :<br>e:<br>e:<br>Rec'd:<br>1 Days | \$898.5<br>Never<br>\$18.65<br>\$195.0<br>\$2,340<br>Resider<br>6/27/20<br>Jane Do<br>\$500.0<br>0 | 4<br>00<br>000<br>01<br>022<br>0e<br>0 (9/18/2024) |             |            |          |
|----------------------------------------------------------------------------------------------------|--------------------------------------------------------------------------|----------|---------------------|----------------------------------------------------------------------------------------------------|---------------------------------------------------------|----------------------------------------------------------------------------------------------------|----------------------------------------------------|-------------|------------|----------|
| Bill Contacts                                                                                                  | Cartest                                                                  |          |                     |                                                                                                    | Oheee                                                   |                                                                                                    |                                                    | 6 M-1       |            |          |
| noe                                                                                                    | Contact                                                                  |          |                     |                                                                                                    | Phone                                                   |                                                                                                    | EXC                                                | E-Mail      |            |          |
| Open Invoices                                                                                                  | \$1,398.54                                                               |          |                     |                                                                                                    |                                                         |                                                                                                    |                                                    |             |            |          |
| Invoice #                                                                                                    | Site Name                                                                |          |                     |                                                                                                    | Descriptio                                              | n                                                                                                  | Date                                               | Amount      | Net Due    | Late Fee |
| 662993                                                                                                    | Diamond Pizza                                                            |          |                     |                                                                                                    | "Recurring                                              |                                                                                                    | 7/1/2024                                           | \$119.60    | \$119.60   | \$0.00   |
| 662994                                                                                                    | Diamond Pizza-650 Son's                                                  |          |                     |                                                                                                    | "Recurring                                              |                                                                                                    | 7/1/2024                                           | \$144.00    | \$144.00   | \$0.00   |
| 662996                                                                                                    | Diamond Pizza-650-1                                                      |          |                     |                                                                                                    | Service Call                                            |                                                                                                    | 7/11/2024                                          | \$802.74    | \$802.74   | \$0.00   |
| 663004                                                                                                    | Diamond Pizza                                                            |          |                     |                                                                                                    | "Recurring                                              |                                                                                                    | 8/1/2024                                           | \$119.60    | \$119.60   | \$0.00   |
| 663010                                                                                                    | Diamond Pizza                                                            |          |                     |                                                                                                    | "Recurring                                              |                                                                                                    | 9/1/2024                                           | \$119.60    | \$119.60   | \$0.00   |
| 663012                                                                                                    | Diamond Pizza-650 Son's                                                  |          |                     |                                                                                                    | "Recurring                                              |                                                                                                    | 8/1/2024                                           | \$93.00     | \$93.00    | \$0.00   |
| Other Cust Inv.                                                                                                | \$15,000.00                                                              |          |                     |                                                                                                    |                                                         |                                                                                                    |                                                    |             |            |          |
| Invoice #                                                                                                    | Site Name                                                                |          |                     |                                                                                                    | Descriptio                                              | n                                                                                                  | Date                                               | Amount      | Net Due    | Late Fee |
| 662997                                                                                                    | Diamond Pizza-650 Son's                                                  |          |                     |                                                                                                    | Installation                                            | Services                                                                                           | 7/11/2024                                          | \$7,500.00  | \$7,500.00 | \$0.00   |
| 662998                                                                                                    | Diamond Pizza-650 Son's                                                  |          |                     |                                                                                                    | Installation                                            | Services                                                                                           | 7/11/2024                                          | \$7,500.00  | \$7,500.00 | \$0.00   |
| Open Credits                                                                                                   | \$500.00                                                                 |          |                     |                                                                                                    | Condit Top                                              |                                                                                                    | Data                                               | Amount      | Palance    |          |
| creat #                                                                                                    | Diamond Pizza                                                            |          | -                   |                                                                                                    | CASH                                                    | e .                                                                                                | 0/19/2024                                          | Amount      | cson on    |          |
| -                                                                                                    | Citation of Press                                                        | Apply    |                     |                                                                                                    | Cicel                                                   |                                                                                                    | 9/10/2024                                          | \$300.00    | \$300.00   |          |
| Open Tickets                                                                                                   |                                                                          |          |                     |                                                                                                    |                                                         |                                                                                                    |                                                    |             |            |          |
| Ticket #                                                                                                    | Site Name                                                                | Auto Ap  | ply                 |                                                                                                    | Problem (                                               | ode                                                                                                | Date                                               | City, State | Status     |          |
| 3507                                                                                                    | Diamond Pizza-650-1                                                      |          |                     |                                                                                                    | Code Chang                                              | jes                                                                                                | 6/27/2023                                          | Garfield H  | OP         |          |
| 3518                                                                                                    | Diamond Pizza-650-1                                                      | Transfer | To Another Customer |                                                                                                    | Add Equipm                                              | ent                                                                                                | 8/16/2024                                          | Garfield H  | SC         |          |
| Open Jobs                                                                                                    |                                                                          | Refresh  |                     |                                                                                                    |                                                         |                                                                                                    |                                                    |             |            |          |

2. Click on Other Tab – Click on Miscellaneous – Select the GL Account for the Refund – Fill in Category – Verify Amount – Add a Memo – Click Save

| Apply Customer Credit 650                                                       |                                                                      | ×  |
|---------------------------------------------------------------------------------|----------------------------------------------------------------------|----|
| Diamond Pizza<br>2600 ROCKSIDE RD<br>ADDED IN MAN<br>Garfield Heights, OH 44125 | Credit Amount and Balance Credit Amount S00.00 Balance 0.00          |    |
| Unapplied Cash                                                                  | Credit Date         9/18/2024           Apply Date         9/18/2024 |    |
| Invoices Other                                                                  | Advance Deposit                                                      |    |
| GL Account 240120                                                               | žop T                                                                |    |
| Category Code   G & A                                                           | Amount 0.00                                                          |    |
| Refund Check                                                                    | Unapplied Cash                                                       |    |
| Amount 0.00<br>Pay To                                                           | Amount 0.00                                                          |    |
|                                                                                 |                                                                      |    |
| Memo<br>Refunding Unapplied Cash to Customer via Credit Card                    | Ĵ                                                                    |    |
|                                                                                 | Save Go                                                              | se |

The Unapplied cash is now in the GL Account to be used for the Credit Request/Memo

### Adding Credit Memo via Credit Request for Refund

1. Click on Credit Requests in SedonaOffice tree - Click on New in the Credit Request List Window

| Demo Vé Hantou                                                                                                    | Credit                                                                                                    | Request List                                                                                                    |                                                                                                    |        |                                                                                                    |                                                                                                    |                                                                                                   |                                                                                                    |                                                                                                    |                                                                                                    | 0.0 |
|----------------------------------------------------------------------------------------------------|----------------------------------------------------------------------------------------------------|----------------------------------------------------------------------------------------------------|----------------------------------------------------------------------------------------------------|--------|----------------------------------------------------------------------------------------------------|----------------------------------------------------------------------------------------------------|---------------------------------------------------------------------------------------------------|----------------------------------------------------------------------------------------------------|----------------------------------------------------------------------------------------------------|----------------------------------------------------------------------------------------------------|-----|
| Olere Management     Accounts Receivable     Auto Process Non-Recurring Invoices                                                                                                    | Select Cre                                                                                                    | dt Request +                                                                                                    | =                                                                                                    | - CARD | edt faanse •                                                                                                    | old Assegned Table                                                                                                    |                                                                                                   |                                                                                                    |                                                                                                    |                                                                                                    |     |
| Constantial and an entername of the constantial and an entername of the constantial and an entername of the constantial and an entername of the constantial and an entername of the constantial and and and and and and and and and and | Bag 18a     4     4     5     1     5     1     5     6     6     8     9     1     2     1     2     1     2     1     2     1     2     1     1     1     1     1     1     1     1     1     1     1     1     1     1     1     1     1     1     1     1     1     1     1     1     1     1     1     1     1     1     1     1     1     1     1     1     1     1     1     1     1     1     1     1     1     1     1     1     1     1     1     1     1     1     1     1     1     1     1     1     1     1     1     1     1     1     1     1     1     1     1     1     1     1     1     1     1     1     1     1     1     1     1     1     1     1     1     1     1     1     1     1     1     1     1     1     1     1     1     1     1     1     1     1     1     1     1     1     1     1     1     1     1     1     1     1     1     1     1     1     1     1     1     1     1     1     1     1     1     1     1     1     1     1     1     1     1     1     1     1     1     1     1     1     1     1     1     1     1     1     1     1     1     1     1     1     1     1     1     1     1     1     1     1     1     1     1     1     1     1     1     1     1     1     1     1     1     1     1     1     1     1     1     1     1     1     1     1     1     1     1     1     1     1     1     1     1     1     1     1     1     1     1     1     1     1     1     1     1     1     1     1     1     1     1     1     1     1     1     1     1     1     1     1     1     1     1     1     1     1     1     1     1     1     1     1     1     1     1     1     1     1     1     1     1     1     1     1     1     1     1     1     1     1     1     1     1     1     1     1     1     1     1     1     1     1     1     1     1     1     1     1     1     1     1     1     1     1     1     1     1     1     1     1     1     1     1     1     1     1     1     1     1     1     1     1     1     1     1     1     1     1     1     1     1     1     1     1     1     1     1     1     1     1     1     1     1     1 | Casterne #<br>3433<br>34579<br>34629<br>34629<br>2463<br>2463<br>2463<br>243<br>243<br>243<br>243<br>243<br>243<br>243<br>243<br>243<br>24 | Contract News.<br>Contract Sections 20, which is<br>March Internet on Contract<br>March Internet<br>Denses Hardware<br>Denses Hardware | Integr | Pest State<br>A 14/02.<br>A 14/02.<br>A 12/02.<br>A 12 | Resen<br>Docuse in the Do-<br>Docuse in the Do-<br>Docuse in the Do-<br>Referat<br>Docuse in the Docuse<br>Gastal<br>Gastal<br>Docuse in the Docuse<br>Castal<br>Docuse in the Docuse<br>Docuse in the Docuse in the Docuse<br>Docuse in the Docuse in the Docuse<br>Docuse in the Docuse in the Docuse<br>Docuse in the Docuse in the Docuse<br>Docuse in the Docuse in the Docuse<br>Docuse in the Docuse in the Docuse<br>Docuse in the Docuse in the Docuse in the Docuse<br>Docuse in the Docuse in the Docuse in the Docuse<br>Docuse in the Docuse in the Docu | Respected<br>1870.00<br>2005.00<br>2005.00<br>3.00<br>3.00<br>3.00<br>0.00<br>0.00<br>0.00<br>0.0 | Personal<br>1300.00<br>3500.00<br>2000.00<br>0.00<br>3500.00<br>0.00<br>35.00<br>55.00<br>55.00<br>0.00<br>0 | Anapara 11<br>Adventukar<br>Adventukar<br>Adventukar<br>Adventukar<br>Adventukar<br>Adventukar<br>Adventukar<br>Adventukar<br>Adventukar<br>Adventukar<br>Adventukar<br>Adventukar<br>Adventukar<br>Adventukar<br>Adventukar<br>Adventukar<br>Adventukar<br>Adventukar | Amper (1)<br>2010/2010<br>2010/2010<br>2010/2000<br>2010/2000<br>2010/2 |     |

2. Fill in Customer, the Reason, Memo and Assigned To. Click on Create Credit Template

| Cystome    | er (650                                         | 4                                                | <u>8</u>                                 |                     |
|------------|-------------------------------------------------|--------------------------------------------------|------------------------------------------|---------------------|
| Invoice    | *                                               | - 1                                              | Show All Invoices                        |                     |
|            | Diamond I<br>2500 ROC<br>ADDED IN<br>Garfield H | Pizza<br>DISIDE RD<br>I MAN<br>leights, OH 44125 |                                          |                     |
| Seneral In | nfo   Sign Offs                                 |                                                  |                                          | 1                   |
|            | Requested Amount                                |                                                  | (The requested amount will be calculated |                     |
|            | Approved Amount                                 | 0.00                                             | from the credit template.)               |                     |
|            | Reason                                          | Customer Refund                                  | -                                        | -                   |
|            | New Tag Group<br>New Invoice Date               | Sales Tax Corrects                               | xn                                       |                     |
| [          | Memo                                            | Refunding customer                               |                                          | 0                   |
|            | Assigned To                                     | RSHAWLEY                                         | *                                        |                     |
|            |                                                 |                                                  | Cre                                      | ate Credit Template |

3. Click on the customer site for the credit – Click on Select

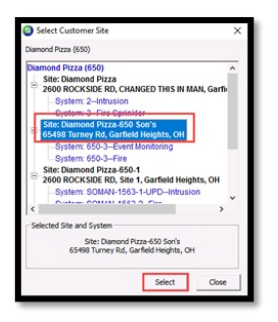

4. Fill in the Credit Memo information in the Credit Template - Click on Save

| Credit Memo                            |                                          |                                      |          |                   |               |
|----------------------------------------|------------------------------------------|--------------------------------------|----------|-------------------|---------------|
| Cystomer ID Ca<br>650 all Ir           | tegory Credit Account<br>Isp Cont 240210 | Ta <u>x</u> Group<br>Manitou Default |          |                   |               |
| Credit Memo                            |                                          |                                      |          | Credit Date       | Credit Number |
| Diamond Diamo                          |                                          |                                      |          | 9/18/2024         | 663035        |
| 2600 ROCKSIDE RD                       |                                          |                                      |          | Branch            | P.O. Number   |
| ADDED IN MAN<br>Garfield Heights, OH 4 | 4125                                     |                                      |          | Manitou Default 💽 |               |
| Site Diamond Pizza-650 So              | n's                                      |                                      |          | Warehouse         | Salesperson   |
| Address: 65498 Turney Rd               | 4125                                     |                                      |          |                   | Jane.Doe 💌 🧑  |
|                                        |                                          |                                      |          | Credt Type        | Job #         |
|                                        |                                          |                                      |          | Histeria rebus    | -             |
|                                        |                                          |                                      |          |                   |               |
| Items \$500.00 Barts \$0.00            |                                          |                                      |          |                   |               |
|                                        |                                          | Item List                            |          |                   | -             |
| Item                                   | Description                              | Exempt                               | Qty Rate | Amount Memo       |               |
| J Customer Refunds                     | Customer Refunds                         |                                      | 1 500.00 | 500.00            |               |
| *                                      |                                          | E                                    |          |                   |               |
|                                        |                                          |                                      |          |                   |               |
|                                        |                                          |                                      |          |                   |               |
|                                        |                                          |                                      |          |                   | -             |
|                                        |                                          |                                      |          |                   |               |
|                                        |                                          |                                      |          |                   |               |
| Description Credit on Account          | ×                                        |                                      |          | Sub Total         | 500.00        |
| Credit Reason Customer Refund          | <b>_</b>                                 |                                      |          | Total             | 0.00          |
| Memo Customer Refund                   |                                          |                                      |          | Credit D          | ue 500.00     |
|                                        |                                          |                                      |          |                   |               |
| E Butters Auto Archy                   | 0.15.7.1.                                |                                      |          |                   |               |
| 1 Come who why                         | Credit Template                          |                                      |          |                   | Save Qose     |
|                                        |                                          |                                      |          |                   |               |

5. Click Sign Off tab in the Credit Request – Then click on the Green Flag to open the approval – Verify the Amount to be credited – Add Notes – Click Save

| Cystomer        | 650                                        |                   | Reg By: RSHAWLEY<br>Reg Date: 9/18/2024 |      |
|-----------------|--------------------------------------------|-------------------|-----------------------------------------|------|
| Invoice #       | Diamond Pizza                              | Show All Invoices | Credit No:                              |      |
|                 | ADDED IN MAN<br>Garfield Heights, OH 44125 |                   |                                         |      |
|                 |                                            |                   |                                         |      |
| eneral Info Sig | n Offs                                     |                   |                                         |      |
| Sign Off De     | tal                                        |                   |                                         | _    |
| Sign Off 1      | Administrator                              | 9/18/2024 5:2     | 8:25 PM Amount 50                       | 0.00 |
| Notes           | APPROVED                                   |                   |                                         |      |
| Sign Off 2      |                                            |                   | Amount                                  | T    |
| Notes           |                                            |                   |                                         |      |
| Sign Off 3      | 1                                          |                   | Amount                                  |      |
| Notes           |                                            |                   |                                         |      |
|                 |                                            | Maximum           | Approval Amount 10000                   | 0.00 |
|                 |                                            |                   |                                         |      |

6. Click on Yes when asked if ready to create the credit

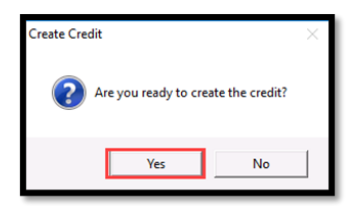

7. In the Apply Customer Credit window - Click on Close to add the credit to the customers' account

| Credit Date<br>Apply Date | 9/38/2024<br>9/38/2024 | _                                                                    |                                                                                                    |
|---------------------------|------------------------|----------------------------------------------------------------------|----------------------------------------------------------------------------------------------------|
| Amount                    |                        |                                                                      |                                                                                                    |
| Amount .                  |                        |                                                                      |                                                                                                    |
| 1 201000101               | Net Due                | Payment                                                              |                                                                                                    |
| 119.60                    | 119.60                 |                                                                      | -                                                                                                    |
| 144.00                    | 144.00                 |                                                                      |                                                                                                    |
| 802.74                    | 802.74                 |                                                                      |                                                                                                    |
| 119.60                    | 119.60                 |                                                                      |                                                                                                    |
| 119.60                    | 119.60                 |                                                                      |                                                                                                    |
| 93.00                     | 93.00                  |                                                                      |                                                                                                    |
|                           |                        |                                                                      | •                                                                                                    |
|                           | <u>A</u> uto           | Gear                                                                 |                                                                                                    |
|                           | 902.74 119.60 93.00    | 6225 4025<br>11560 11550<br>11560 11550<br>93.00 93.00<br><u>840</u> | 102.04 002.76<br>113.60<br>113.60 |

8. Click on Close to close out the Credit Request

| Cystomer<br>Invoice # | 650                                             |                                      | F Show All Invoices | Req By:<br>Req Date:<br>Credit No: | RSHAWLEY<br>9/17/2024<br>663034 |
|-----------------------|-------------------------------------------------|--------------------------------------|---------------------|------------------------------------|---------------------------------|
|                       | Diamond I<br>2500 ROC<br>ADDED IP<br>Garfield H | NZDE RD<br>I MAN<br>eights, OH 44125 |                     |                                    |                                 |
| General Info   :      | Sign Offis                                      |                                      |                     |                                    |                                 |
| Re                    | quested Amount                                  | \$480.00                             |                     |                                    |                                 |
| Ap                    | proved Amount                                   | \$480.00                             |                     |                                    |                                 |
| Re                    | ason                                            | Customer Refund                      |                     |                                    | •                               |
|                       |                                                 | ☐ Sales Tax Correct                  | tion                |                                    |                                 |
| Ne                    | w Ta <u>x</u> Group                             | [                                    |                     |                                    |                                 |
| Ne                    | w Invoice Date                                  |                                      |                     |                                    |                                 |
| 5                     | mo                                              | Customer Refund of                   | Unapplied Cash      |                                    |                                 |
| As                    | signed To                                       | RSHAIMEY                             | · 9/17/             | 2024                               |                                 |
|                       |                                                 |                                      |                     |                                    | Open Template                   |
|                       |                                                 |                                      |                     |                                    |                                 |

9. The credit memo is now available in the Open Credits area on customer tree

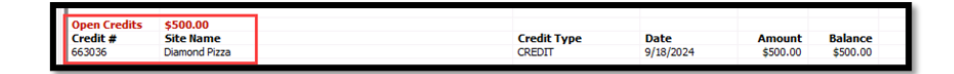

## Selecting an Open Credit Memo for Refund

1. The credit memo can be used as the refund back to the CC/ACH by right clicking on the Credit Memo – Select Refund to CC/ACH

| Open Credits | \$500.00            |                  |
|--------------|---------------------|------------------|
| Credit #     | Site Name           | Credit Type      |
| 663036       | Diamond Pizza       | Apply            |
| Open Tickets |                     | Refund to CC/ACH |
| Ticket #     | Site Name           |                  |
| 3507         | Diamond Pizza-650-1 | Refresh          |
| 3518         | Diamond Pizza-650-1 |                  |

2. When the Select Payment Type window opens, fill in the Refund Amount – Select the Credit Card to refund from drop-down – Click on Refund

| 🛃 Select Payment Type                                                                                                    | - 🗆 X                                                 |
|----------------------------------------------------------------------------------------------------|-------------------------------------------------------|
| Customer Number: 650<br>Diamond Pizza<br>2600 ROCKSIDE RD<br>ADDED IN MAN<br>Garfield Heights, OH 44125<br>(330) 555-4545 | Available Balance [5500.00<br>Refund Amount [5500.00] |
| Bank Accounts on File (0) Credit Cards on Fil-(1) AMER                                                                    | ¥<br>¥                                                |
| AMER<br>***2376<br>Diamond Pizza<br>12/28                                                                                 | Refund Cancel                                         |

3. A confirmation message will appear asking the user to designate their intention to process the refund to the credit card selected. Press the Yes button if this is the correct credit card.

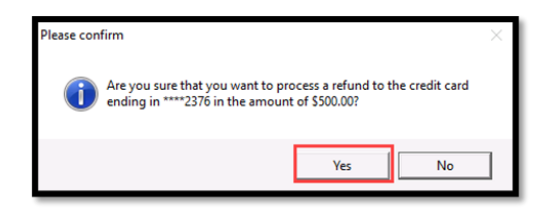

4. The Refund Completed window will open acknowledging the amount that was refunded to the customer – Click on OK button

| Refund Completed                      | × |
|---------------------------------------|---|
| Amount \$500.00 refunded to customer. |   |
| ОК                                    |   |

### Verifying the Refund

1. To see the refund, Click on EFT Transactions, CC, and Refunded tab. The transaction should be showing in the tab. It will also show the GL account the refund is associated with.

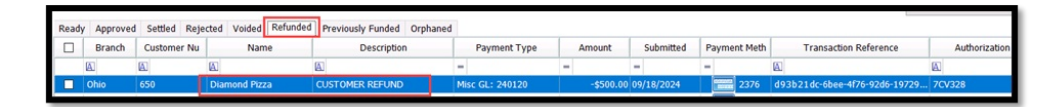

2. Selecting Payments in the Customer Tree will also show where the payment came in as Unapplied Cash and went back to the customer as a refund

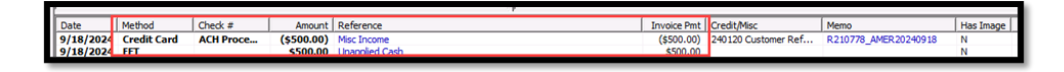